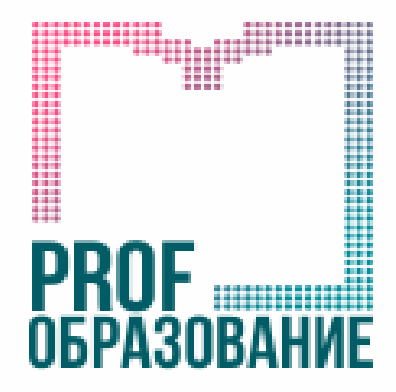

ЭЛЕКТРОННЫЙ РЕСУРС ЦИФРОВОЙ ОБРАЗОВАТЕЛЬНОЙ СРЕДЫ СПО

# ИНСТРУКЦИЯ ДЛЯ ПОЛЬЗОВАТЕЛЕЙ ПО РАБОТЕ В ЭБС «PROFобразование»

## СОДЕРЖАНИЕ

| • Общие сведения                                       |    |  |  |  |  |
|--------------------------------------------------------|----|--|--|--|--|
| <ul> <li>Регистрация пользователей</li> </ul>          | 5  |  |  |  |  |
| • Авторизация                                          | 11 |  |  |  |  |
| <ul> <li>Версия для слабовидящих</li> </ul>            | 14 |  |  |  |  |
| • Поиск литературы                                     | 16 |  |  |  |  |
| <ul> <li>Online-режим чтения издания</li> </ul>        | 20 |  |  |  |  |
| <ul> <li>Каталог периодических изданий</li> </ul>      | 27 |  |  |  |  |
| • Мультимедиа                                          | 30 |  |  |  |  |
| • Личный кабинет                                       | 31 |  |  |  |  |
| • Профиль                                              | 32 |  |  |  |  |
| <ul> <li>Работа с изданиями в режиме online</li> </ul> | 33 |  |  |  |  |
| • Мои конспекты                                        | 35 |  |  |  |  |
| • История работы                                       | 36 |  |  |  |  |
| • Новые поступления                                    | 37 |  |  |  |  |
| • Исключенные издания                                  | 38 |  |  |  |  |
| • Рекомендованные издания                              | 39 |  |  |  |  |
| • Инструкции пользователя                              | 40 |  |  |  |  |

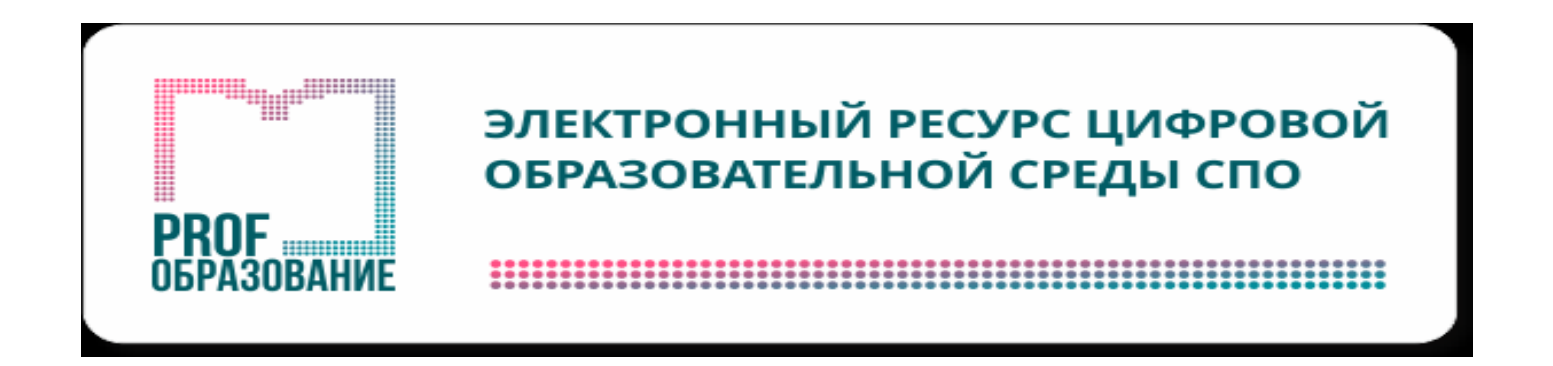

РROFобразование — электронный ресурс цифровой образовательной среды для учреждений СПО, который обеспечивает полноценный образовательный процесс с доступом к базе учебной литературы, периодических изданий и мультимедиа в соответствии с требованиями ФГОС СПО.

На сайте обеспечивается круглосуточный полнотекстовый доступ к литературе для всех зарегистрированных пользователей. Есть возможность увеличения текста до 400% без потери качества, что подходит для лиц с ограниченными возможностями по зрению.

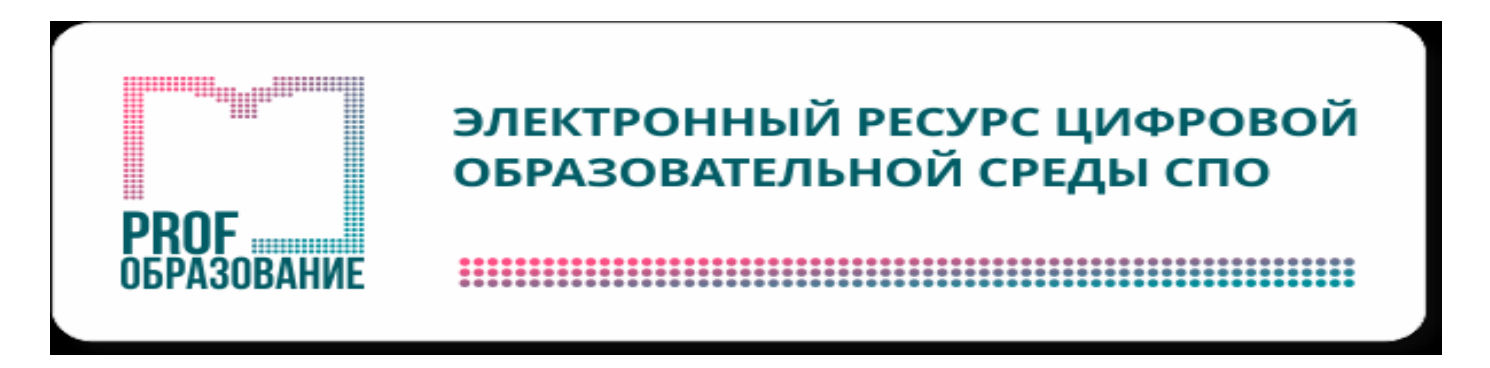

## Возможности ЭБС:

обеспечение учебного процесса образовательной литературой, соответствующей требованиям ФГОС СПО;

#### обеспечение учебного процесса мультимедийными материалами (аудио/видео-контент, тесты, онлайн курсы) и периодическими изданиями;

дистанционная работа с обучающимися и группами;

обширный функционал работы с книгами и периодическими изданиями: копирование, создание и редактирование конспектов, добавление издания в избранное, создание закладок и др.

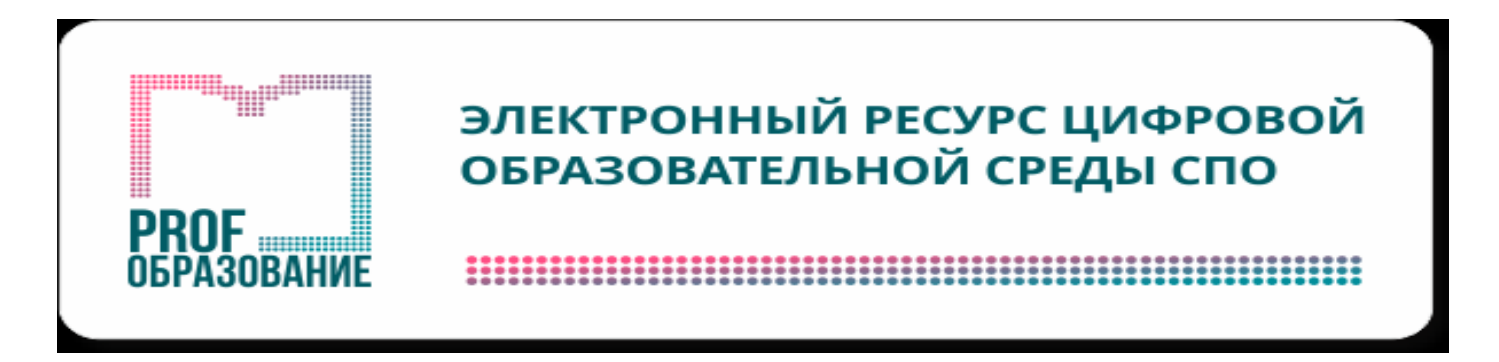

## РЕГИСТРАЦИЯ ПОЛЬЗОВАТЕЛЕЙ

# Для полноценной работы с ЭБС «PROFобразование» необходимо пройти регистрацию в системе.

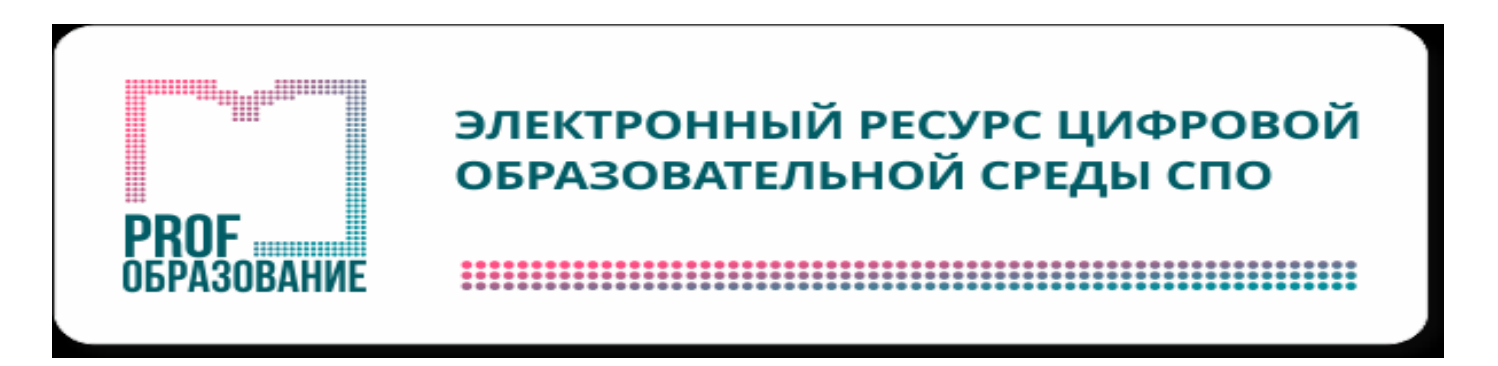

## СПОСОБЫ РЕГИСТРАЦИИ В ЭБС

- 1. Обратиться в библиотеку ЧИ БГУ лично или отправить заявку на регистрацию в ЭБС на электронный адрес библиотеки Lib@bgu-chita.ru, указав Ф.И.О. (полностью), E-mail, группу, в которой обучаетесь.
  - 2. Через универсальный логин и пароль.
  - 3. По кодам приглашения от библиотеки.

- 1. Получить код приглашения в библиотеке.
- 2. Зайти на сайт образовательной платформы <u>https://profspo.ru/</u> в личный кабинет.

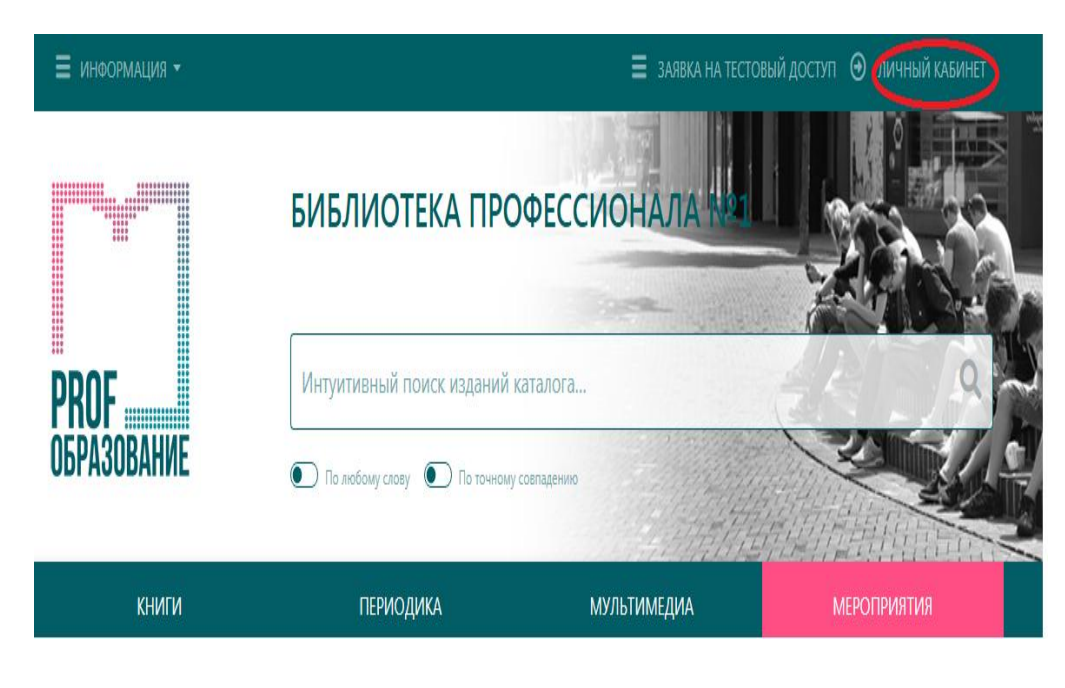

#### • На странице «АВТОРИЗАЦИЯ» (3) нажимаем на строчку «РЕГИСТРАЦИЯ ПО КОДАМ ПРИГЛАШЕНИЯ». (4)

#### АВТОРИЗАЦИЯ 3

Используйте email-адрес, указанный вами при персональной регистрации, или данные, предоставленные вашему учебному заведению для регистрации.

E-mail или логин

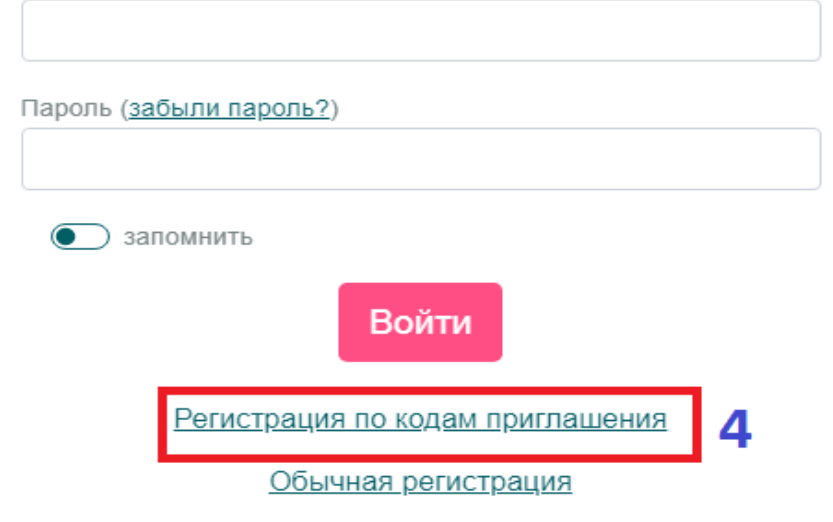

#### • Вводим КОД ПРИГЛАШЕНИЯ. (5)

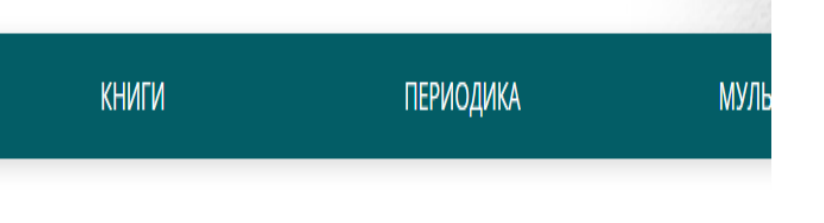

#### Персональная регистрация

5

Код приглашения

4F7RN-LPELH-92IYF

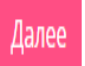

У меня нет кода приглашения

- Выберите вашу группу (6)
- Заполните ваши персональные данные (7), включая E-mail (8)
  - Введите свой пароль (9)
- Подтвердите согласие с условиями Пользовательского соглашения (10)
  - Нажмите кнопку ЗАРЕГИСТРИРОВАТЬСЯ (11)

| ≡ информация                                                             |
|--------------------------------------------------------------------------|
| Группа                                                                   |
| Выбрать 6 -                                                              |
| * ONΦ                                                                    |
| 7                                                                        |
| E-Mail *                                                                 |
| 8                                                                        |
| Пароль *                                                                 |
| 9                                                                        |
| Подтвердите пароль *                                                     |
| 9                                                                        |
| Заполните это по.<br>ИНформация (биография, достижения, прочие сведения) |
|                                                                          |
|                                                                          |
| Поля отмеченные * обязательны для заполнения                             |
| подтверждаю согласие с условиями Пользовательского соглашения 10         |
| l'm not a robot                                                          |
| Зарегистрироваться 11                                                    |

## АВТОРИЗАЦИЯ

- Для авторизации зайдите в ЭБС «PROFобразование» по ссылке <u>https://profspo.ru/</u> или по следующему алгоритму:
- Сайт ЧИ БГУ ->
- Библиотека ->
- Электронные ресурсы->
- ЭБС«PROFобразование»

| (3022) 32-34-21                                                                                                    | ссии: тел.приемной директора:<br>(3022) 32-59-76                                                                                                    |
|----------------------------------------------------------------------------------------------------|----------------------------------------------------------------------------------------------------|
| Информация АБИТУРИЕНТУ                                                                                                    | КУРСЫ Спросить приемную комиссию                                                                                                    |
| навигация                                                                                                    | ВЫ ЗДЕСЬ Библиотека / Электронные ресурсы                                                                                                    |
| <ul> <li>Профилактика<br/>коронавируса</li> <li>Новости</li> </ul>                                                                                                    | Электронные ресурсы<br>Электронно-библиотечная система IPRbooks<br>Инструкция для пользователей по работе в ЭБС «IPR BOOKS»                                                                                                    |
| <ul> <li>Абитуриент 2022</li> <li>Сведения об<br/>образовательной<br/>организации</li> </ul>                                                                                                    | <u>Условия доступа</u><br><br><u>PROFобразование</u>                                                                                                    |
| <ul> <li>Виды образования</li> <li>Деятельность вуза</li> </ul>                                                                                                    | <u>Электронный каталог и библиотека ЧИ БГУ</u><br>Инструкция по поиску в электронном каталоге библиотеки                                                                                                    |
| <ul> <li>Студентам</li> <li>Библиотека</li> <li>Библиотека</li> </ul>                                                                                                    | <u>Научная электронная библиотека eLIBRARY.RU</u><br><u>Электронная библиотека "Гребенников"</u><br><u>Консультант Плюс</u>                                                                                                    |
| <ul> <li>История создания</li> <li>Адрес и режим<br/>работы</li> <li>Выставка<br/>литературы</li> <li>Периодические<br/>издания</li> <li>Платные услуги</li> <li>Правила<br/>пользования</li> </ul> | Образовательная платформа «Юрайт» - это виртуальный читальный зал учебников<br>и учебных пособий от авторов из ведущих вузов России по направлениям: бизнес и<br>экономика; гуманитарные, общественные и естественные науки; здравоохранение<br>и медицина; компьютеры и информатика; юриспруденция; педагогика; сельское<br>хозяйство; прикладные науки и техника. База данных из 9250+ курсов от ведущих<br>научных школ России (тексты, интерактивный фонд оценочных средств,<br>образовательные медиа, всего 75+ различных сервисов) по 7620+ дисциплинам<br>всех направлений подготовки, все авторские права долгосрочные.<br>Список доступных электронных изданий ЭБС "Юрайт" |
| <ul> <li>Библиографическое<br/>оформление<br/>научных работ</li> <li>Электронные<br/>ресурсы</li> </ul>                                                                                             | Открытые источники<br>Федеральная служба государственной статистики (Росстат)<br>Портал интерактивных электронных изданий сетевого распространения "Book on<br>Lime"                                                                                                    |

#### АВТОРИЗАЦИЯ

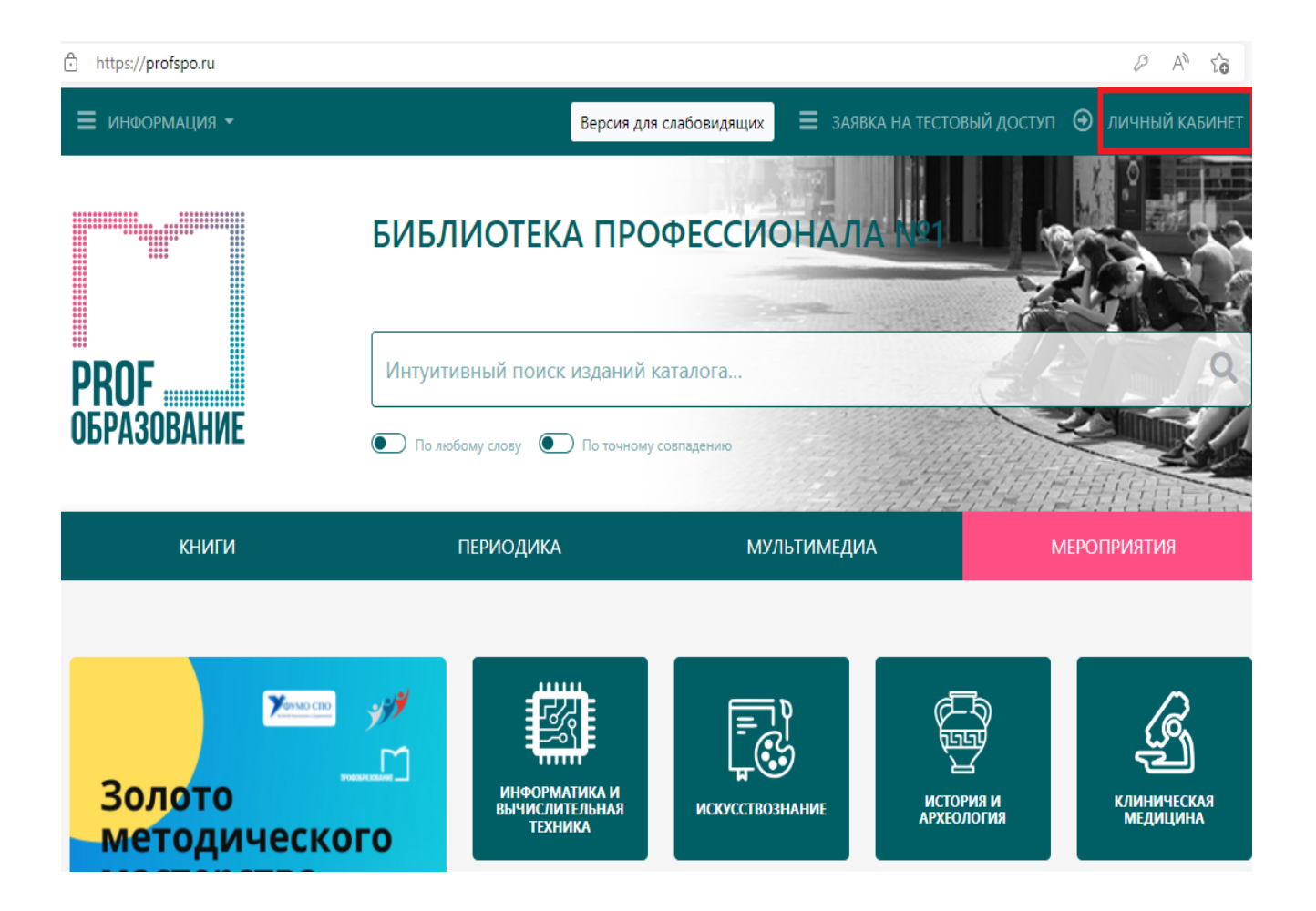

На главной странице в правом верхнем углу нажмите кнопку «ЛИЧНЫЙ КАБИНЕТ».

### АВТОРИЗАЦИЯ

| ×                                                                                                    |
|----------------------------------------------------------------------------------------------------|
| АВТОРИЗАЦИЯ                                                                                                    |
| Используйте email-адрес, указанный вами при персональной<br>регистрации, или данные, предоставленные вашему учебному<br>заведению для регистрации. |
| E-mail или логин                                                                                                    |
| 1                                                                                                    |
| Пароль ( <u>забыли пароль?) 4</u>                                                                                                    |
| запомнить                                                                                                    |
| Войти 3                                                                                                    |
| Регистрация по кодам приглашения                                                                                                    |
| Обычная регистрация                                                                                                    |
|                                                                                                    |

Заполните поля:

- 1 адрес вашей
   электронной почты;
  - 2-пароль;
- 3 нажмите кнопку ВОЙТИ;
  - 4- если вы забыли пароль, его можно восстановить самостоятельно.

## ВЕРСИЯ ДЛЯ СЛАБОВИДЯЩИХ

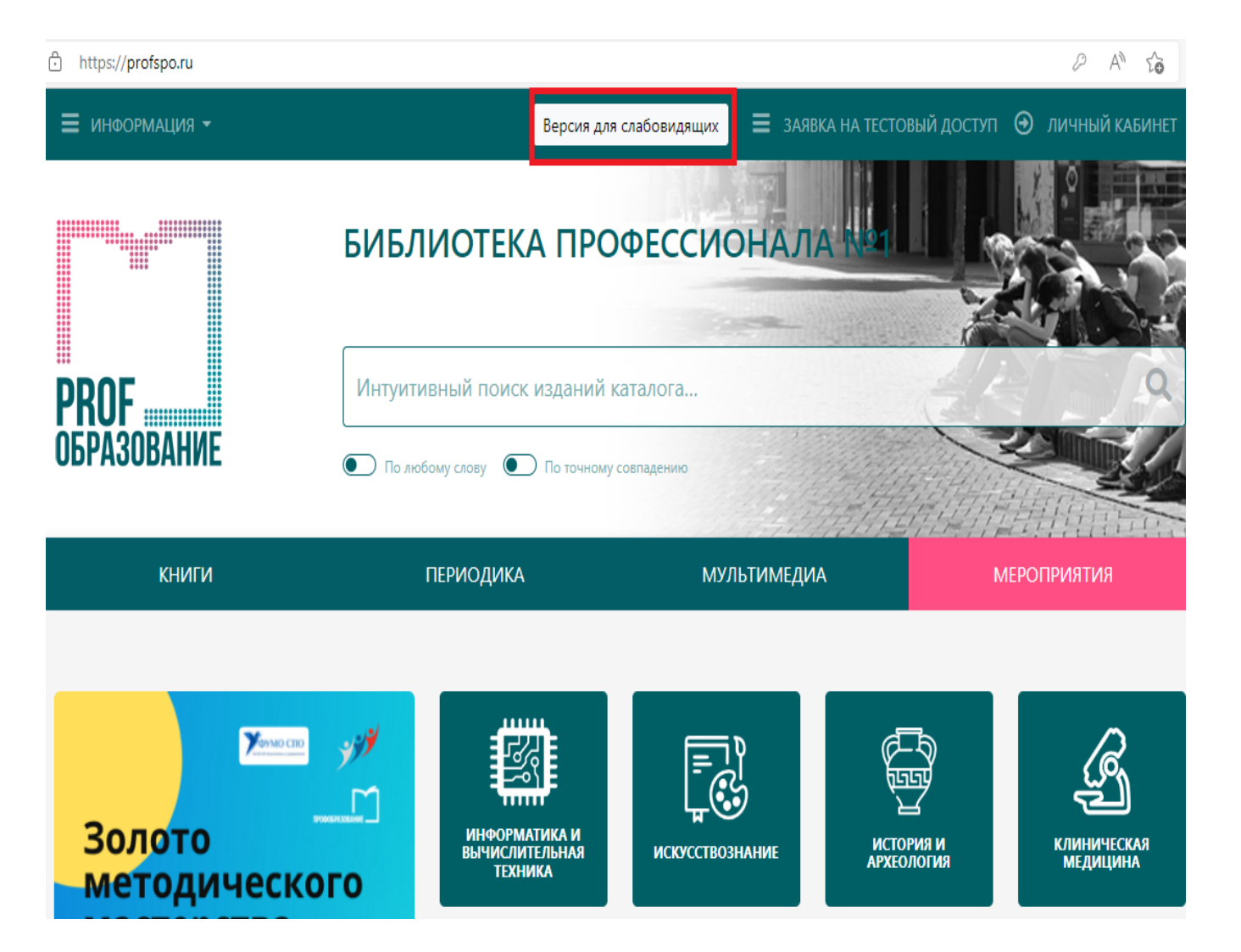

- При работе в ЭБС «РКОГобразование»
   возможно увеличение текста до 400% без потери качества.
- Доступна ВЕРСИЯ ДЛЯ СЛАБОВИДЯЩИХ, которая позволяет выбрать вид и размер шрифта, изменить цветовую гамму, интервал между буквами и т.д.

## ВЕРСИЯ ДЛЯ СЛАБОВИДЯЩИХ

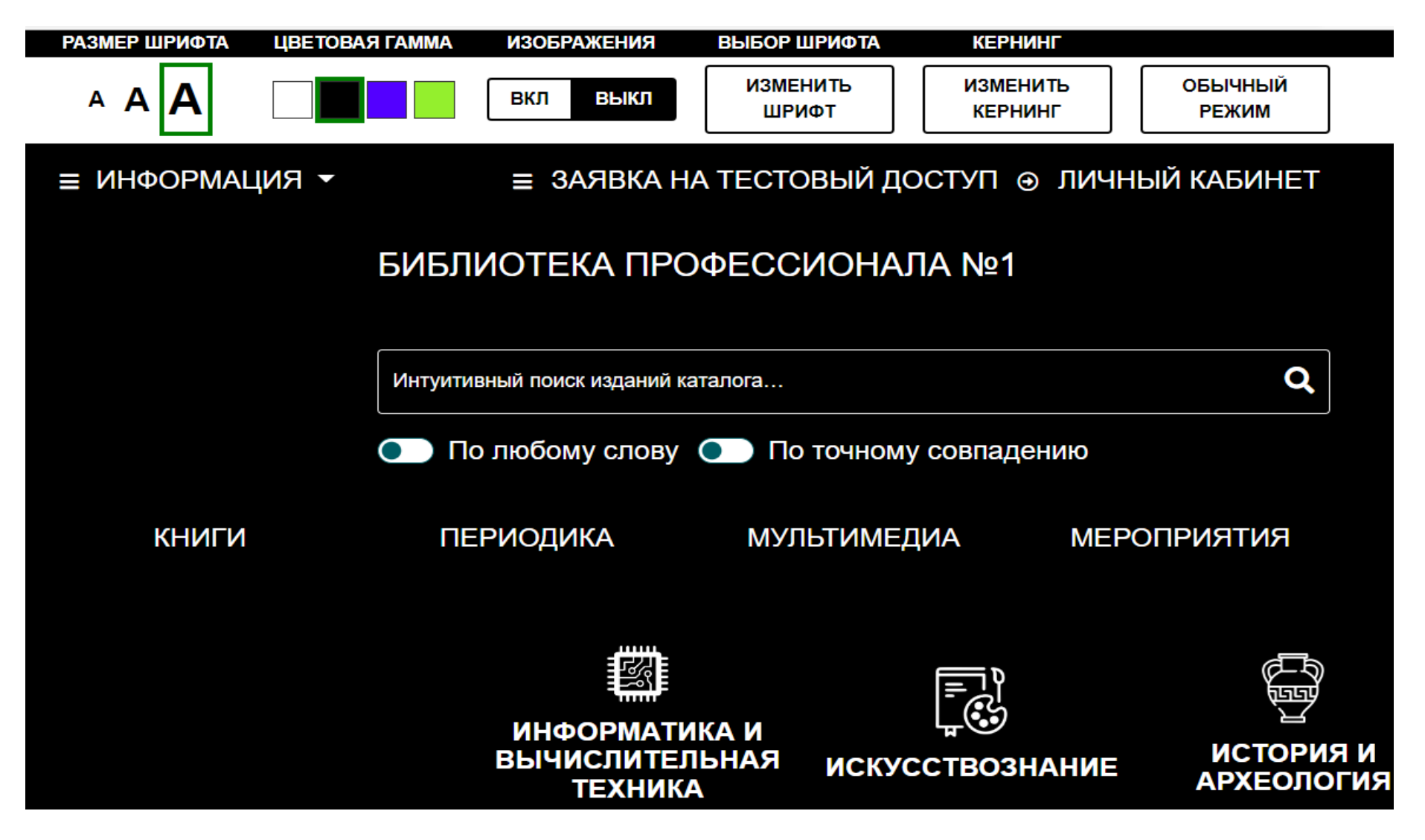

# ПОИСК ЛИТЕРАТУРЫ

| ≡ı  | ИНФОРМАЦИЯ 🔫 |                   | Версия для слабовидящих | 🔳 ЗАЯВКА НА ТЕСТ | говый доступ 🕣 личный кабинет |
|-----|--------------|-------------------|-------------------------|------------------|-------------------------------|
|     |              | БИБЛИОТЕКА        | ПРОФЕССИС               | ОНАЛА 10         |                               |
| PR  | OF           | Интуитивный поиск | изданий каталога        |                  | 44                            |
| 06P | РАЗОВАНИЕ    | • По любому слову | По точному совпадению   |                  |                               |
|     | книги        | ПЕРИОДИКА         | МУЈ                     | іьтимедиа        | мероприятия                   |

#### В ЭБС «PROFOБРАЗОВАНИЕ» доступны три основных каталога: КНИГИ, ПЕРИОДИКА, МУЛЬТИМЕДИА.

| книги                                                                  | ПЕРИОДИКА                                                                             | МУЛЬТИМЕДИА                                                                                                    | МЕРОГ                 | мероприятия                                                       |  |
|------------------------------------------------------------------------|---------------------------------------------------------------------------------------|----------------------------------------------------------------------------------------------------|-----------------------|-------------------------------------------------------------------|--|
| ПРОФЕССИИ И СПЕЦИАЛЬНОСТИ                                              | ЗАГЛАВИЕ                                                                              | ABTOP                                                                                                    | ИЗДАТЕЛЬСТ            | BO                                                                |  |
| · · · · · · · · · · · · · · · · · · ·                                  | банк                                                                                  | Поиск по ФИО автор                                                                                                    | выбрать.              |                                                                   |  |
| 38.02.04. Коммерция (по отраслям)                                      | только доступни                                                                       | ые для вашей подписки издания                                                                                                    | 🚺 издания для вы      | сшего образования                                                 |  |
| 38.02.05. Товароведение и экспертиза качест<br>потребительских товаров | ва ЦИКЛЫ                                                                              | год от го                                                                                                    | ОД ДО ТИП ИЗДАНИ      | 19                                                                |  |
| 38.02.06. Финансы<br>38.02.07. Банковское дело                         | Выбрать                                                                               | - 2018                                                                                                    | Выбрать.              |                                                                   |  |
| 39.01.01. Социальный работник                                          | ГРИФ                                                                                  | дисциплины                                                                                                    | действия              |                                                                   |  |
| 39.02.01. Социальная работа                                            | Выбрать                                                                               | 🔻 🛛 🖉 Уточнить                                                                                                    | - ] ( Очистить        | Барименить                                                        |  |
| 39.02.02. Организация сурдокоммуникаций                                |                                                                                       |                                                                                                    |                       |                                                                   |  |
| 40.02.01. Право и организация социального<br>обеспечения               | ПО РЕЗУЛЬТАТАМ ФИЛ                                                                    | ЬТРАЦИИ В ДАННОМ РАЗДЕЛЕ КАТАЛО                                                                                                    | ГА НАЙДЕНО 26 ИЗДАНИЙ |                                                                   |  |
| 40.02.02. Правоохранительная деятельность                              | < 1 2 →                                                                               |                                                                                                    |                       | 20 40 60                                                          |  |
| 40.02.03. Право и судебное администрирован                             | ние                                                                                   | Наглядно                                                                                                    | Списком               |                                                                   |  |
| 42.01.01. Агент рекламный                                              | •                                                                                     | <b>В</b> Экспорт                                                                                                    | в Ехсеі               |                                                                   |  |
|                                                                        |                                                                                       |                                                                                                    |                       |                                                                   |  |
|                                                                        | ал орнова Сединов<br>Структура не булиция<br>Центрального балка<br>Центрального балка | иниристори порагоди и на селотори на селотори на село<br>На селотори на селотори на селотори на селотори на селотори на селотори на селотори на селотори на селотори на с |                       | право,<br>экономика, бизнес,<br>таможенное дело,<br>себемс туризы |  |

БАНКОВСКИЕ

ОПЕРАЦИИ НА ФИНАНСОВОМ Банковское право

- В каталоге «КНИГИ» в области слева доступны фильтрация изданий по специальности.
- Справа расположен блок фильтрации по основным параметрам.
  - Чтобы
     познакомиться с выбранным
     изданием, надо
     кликнуть на его
     обложку или
     название.

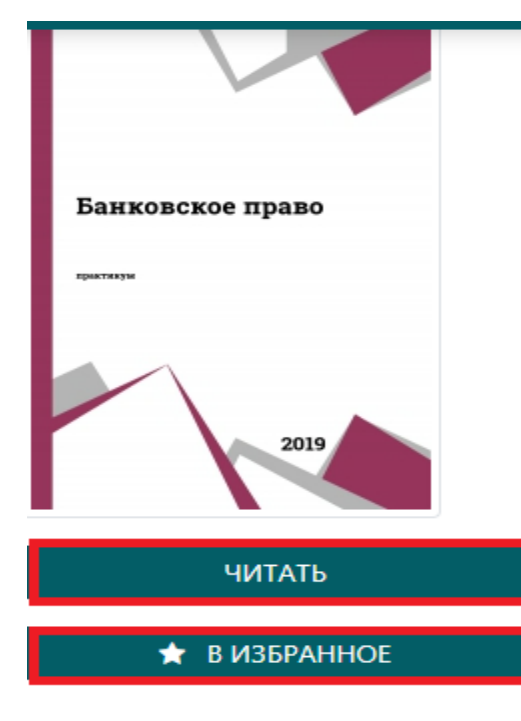

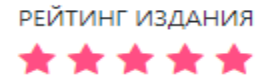

| Подзаголовок: | Учебное пособие (практикум)               |
|---------------|-------------------------------------------|
| Издательство: | Северо-Кавказский федеральный университет |
| Авторы:       |                                           |
| Год издания:  | 2019                                      |
| ISBN:         |                                           |
| Тип издания:  | практикум                                 |
| Гриф:         |                                           |

#### Библиографическая запись

Банковское право

Банковское право : учебное пособие (практикум) / составители Л. Э. Боташева, Е. А. Первышов. — Ставрополь : Северо-Кавказский федеральный университет, 2019. — 91 с. — ISBN 2227-8397. — Текст : электронный // Электронный ресурс цифровой образовательной среды СПО PROFобразование : [сайт]. — URL: <u>https://profspo.ru/books/92676</u> (дата обращения: 20.07.2022). — Режим доступа: для авторизир. пользователей

#### Об издании

Практикум составлен в соответствии с требованиями ФГОС ВО к подготовке выпускника для получения квалификации «бакалавр». Утвержден на заседании кафедры АиФП, протокол №3 от 16 октября 2018 г. Предназначен для студентов, обучающихся по направлению подготовки 40.03.01 Юриспруденция. Направленность (профиль) «Финансово-правовой».

#### ЧТЕНИЕ КНИГИ ИЛИ ЖУРНАЛА

- Когда Вы перейдете на страницу найденного издания, увидите его название, краткую информацию о нем, библиографическую запись.
- После нажатия кнопки «В ИЗБРАННОЕ» книга автоматически появится на «книжной полке» в вашем личном кабинете.
  - Преподаватели могут воспользоваться дополнительной функцией «РЕКОМЕНДОВАТЬ ИЗДАНИЕ». Все рекомендации фиксируются в личном кабинете у обучающихся с указанием лица, рекомендовавшего издание.

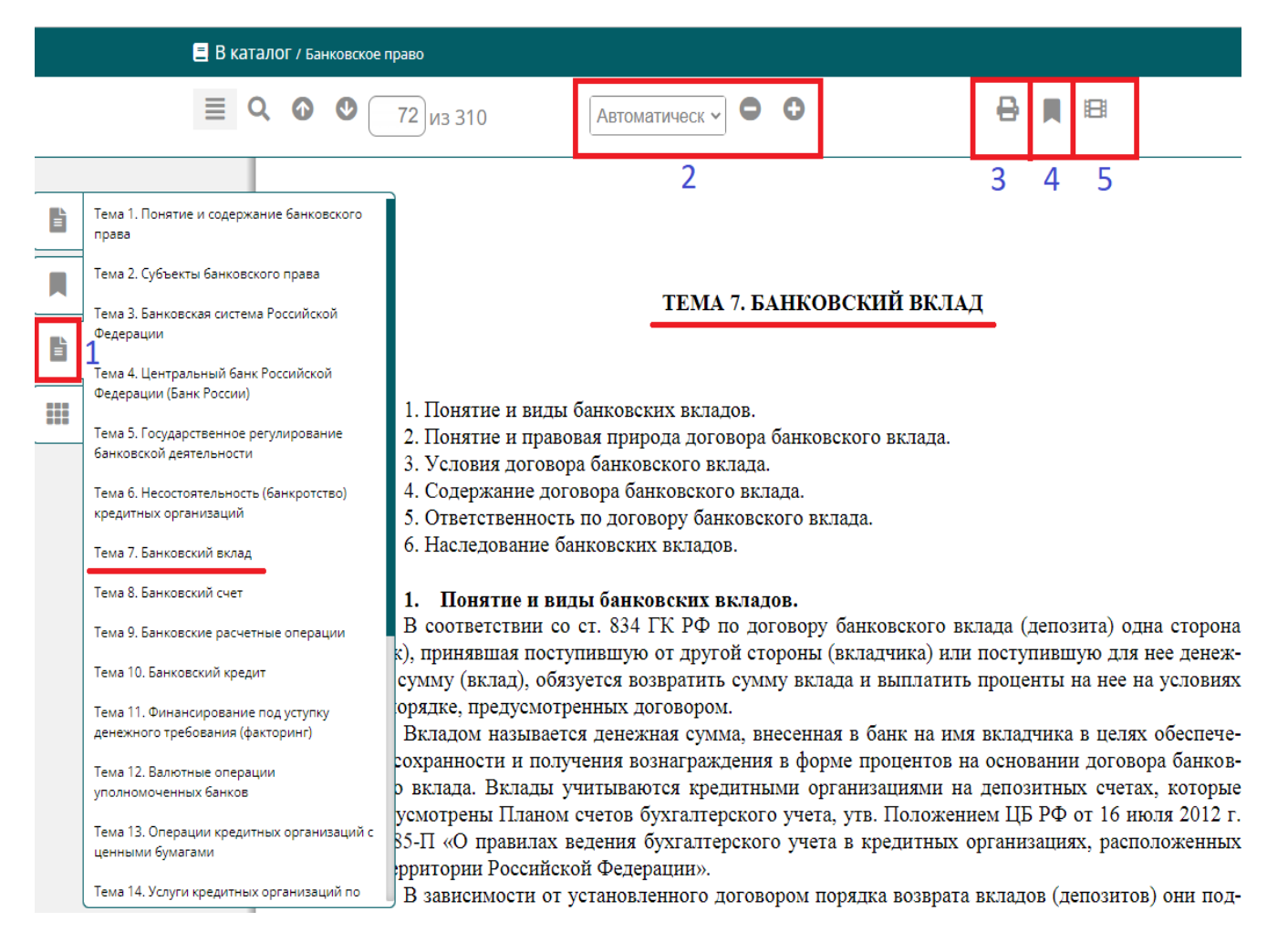

- При клике на кнопку «ЧИТАТЬ» открывается полная версия издания.
- При чтении издания на сайте доступны следующие опции:

 1. НАВИГАЦИЯ ПО СОДЕРЖАНИЮ. Нажав на значок (1), появляется оглавление. Вы можете выбрать
 соответствующую тему, сделать клик и читать
 интересующие страницы.

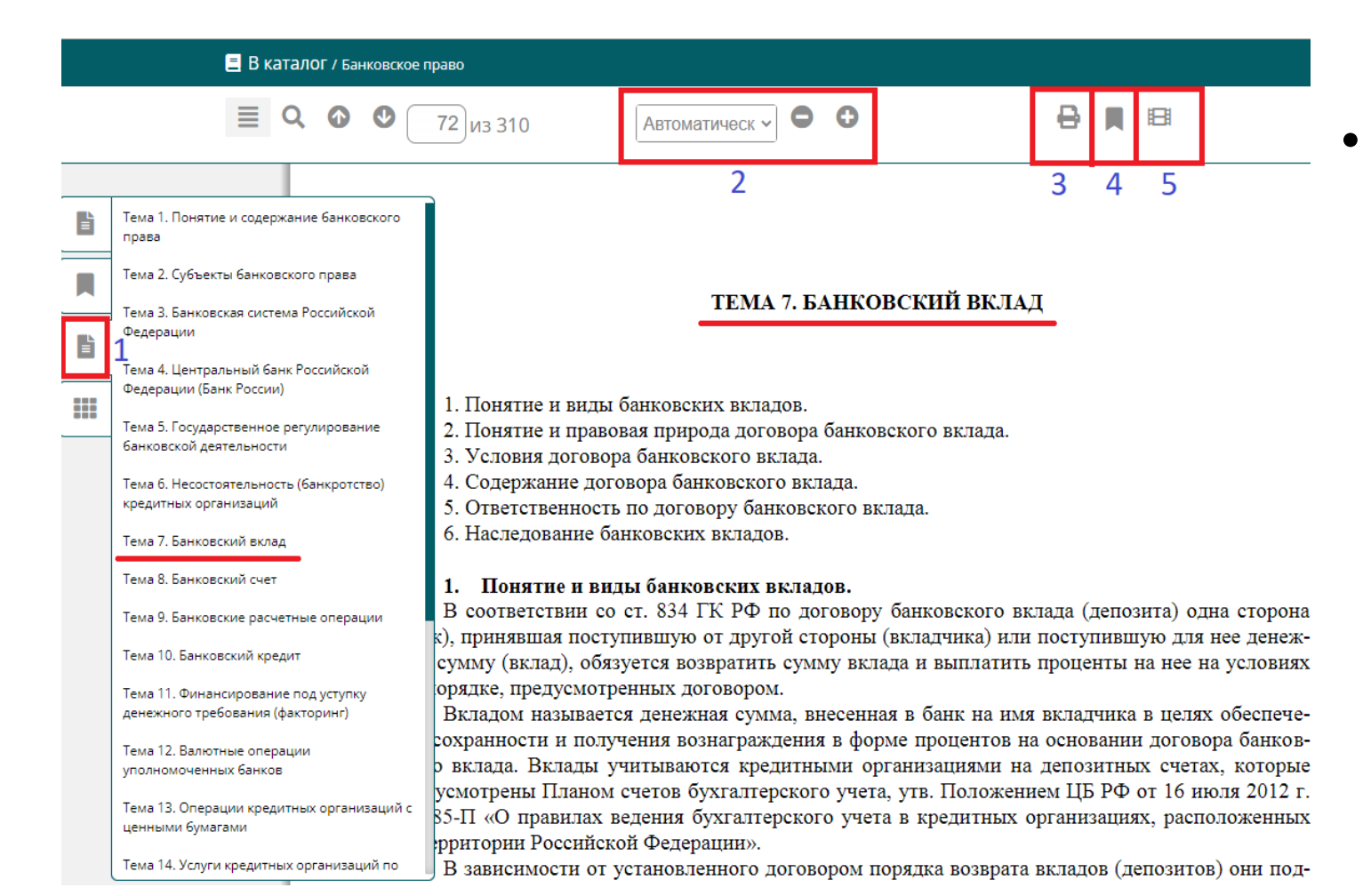

 МАСШТАБИРОВАНИЕ При чтении можно увеличивать масштаб текста до 400 %.

 Э. Опция «ПЕЧАТЬ» ограничена 20 % от общего количества страниц издания.

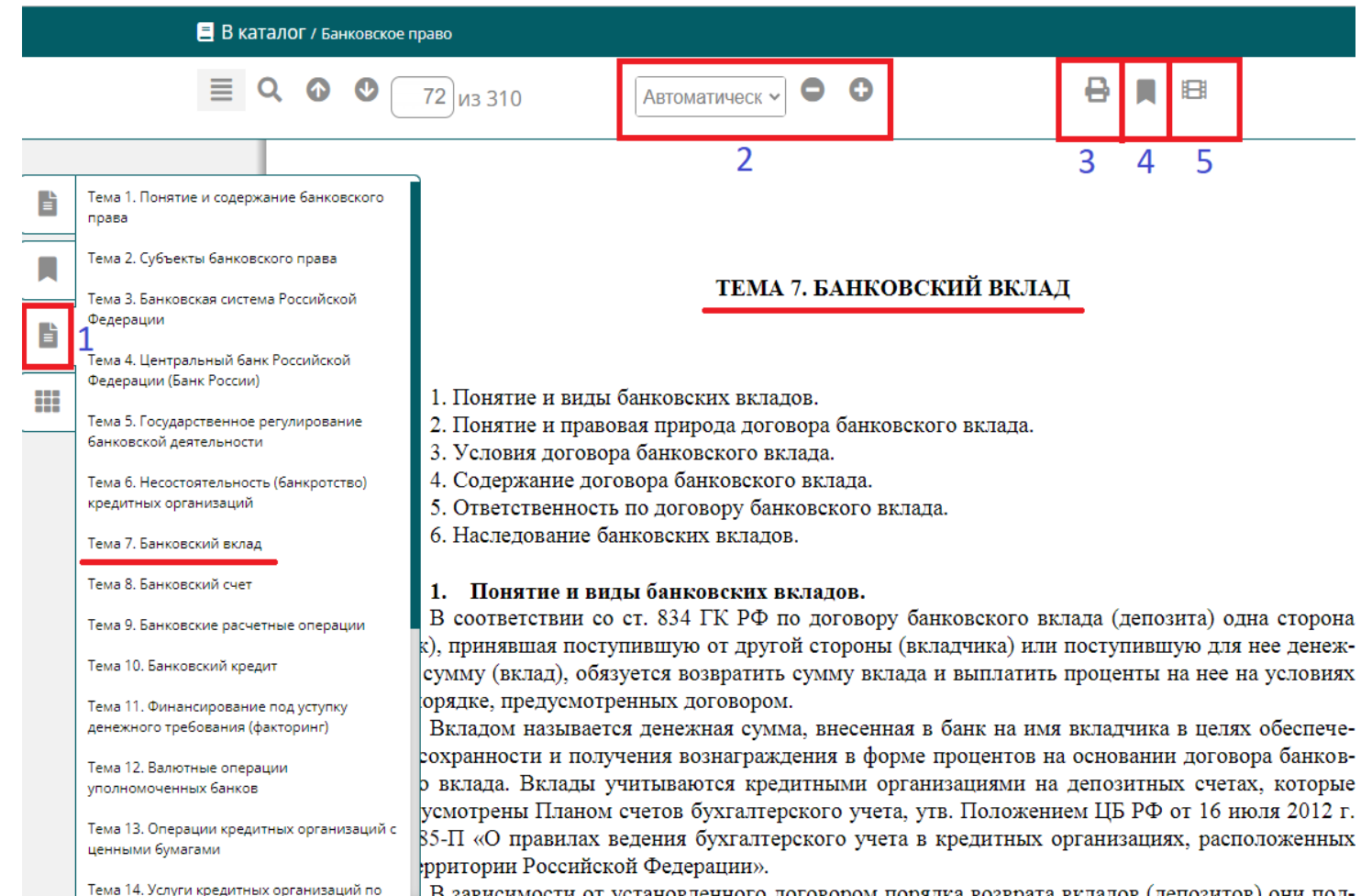

В зависимости от установленного договором порядка возврата вкладов (депозитов) они под-

• 4. ЗАКЛАДКИ НА ИЗБРАННЫЕ СТРАНИЦЫ. При работе с изданием предоставляется возможность добавить интересующую страницу в список закладок.

• 5. Для некоторых изданий подобраны МЕДИАМАТЕРИАЛЫ, с которыми можно познакомиться.

KOHTEKCTHOE MEHIO

НОВЫЙ КОНСПЕКТ

СДЕЛАТЬ ЗАКЛАДКУ

Q, ПОИСК В ГАРАНТЕ

КОПИРОВАТЬ

- 1. Понятие и виды банковских вкладов.
- 2. Понятие и правовая природа договора банковского вклада.
- 3. Условия договора банковского вклада.
- 4. Содержание договора банковского вклада.
- 5. Ответственность по договору банковского вклада.
- 6. Наследование банковских вкладов.

#### 1. Понятие и виды банковских вкладов.

В соответствии со ст. 834 ГК РФ по договору банковского в

(банк), принявшая поступившую от другой стороны (вкладчика) или поступлыную для нее дележную сумму (вклад), обязуется возвратить сумму вклада и выплатить проценты на нее на условиях и в порядке, предусмотренных договором.

Вкладом называется денежная сумма, внесенная в банк на имя вкладчика в целях обеспечения сохранности и получения вознаграждения в форме процентов на основании договора банковского вклада. Вклады учитываются кредитными организациями на депозитных счетах, которые предусмотрены Планом счетов бухгалтерского учета, утв. Положением ЦБ РФ от 16 июля 2012 г. № 385-П «О правилах ведения бухгалтерского учета в кредитных организациях, расположенных на территории Российской Федерации».

- 6. ВЫДЕЛЕНИЕ ТЕКСТА.
   За один раз можно выделить не более 1000 знаков.
- 7. КОНСПЕКТИРОВАНИЕ ВЫДЕЛЕННОГО ТЕКСТА. Чтобы создать конспект, надо правой кнопкой мыши щелкнуть на выделенный текст – выходит меню. Выбираем опцию «НОВЫЙ КОНСПЕКТ».

• 8. КОПИРОВАНИЕ. Размер возможного объема копирования 500 знаков со страницы произведения.

| 📃 В каталог / Банковское                                                                               | право                                                                                                    |
|----------------------------------------------------------------------------------------------------|----------------------------------------------------------------------------------------------------|
| ■ 9 0 0                                                                                                | 72 из 310 Автоматическ - • • •                                                                                                    |
|                                                                                                    |                                                                                                    |
| Ваши конспекты                                                                                         | 1. П<br>2. П Редактировать конспект                                                                                                    |
| 1.Понятие и виды банковских<br>вкладов.В соответствии со ст. 834 ГК                                    | 3. У<br>4. С 1.Понятие и виды банковских вкладов.В соответствии со ст. 834                                                                         |
| РФ по договору банковского вклада<br>(депозита) одна сторона(банк),<br>принявшая поступившую от другой | <ul> <li>5. О ГК РФ по договору банковского вклада (депозита) одна</li> <li>6. Н сторона(банк), принявшая поступившую от другой стороны</li> </ul> |
|                                                                                                    | (вкладчика) или поступившую для нее денеж-ную сумму (вклад),<br>1. обязуется возвратить сумму вклада и выплатить проценты на                       |
|                                                                                                    | В сс нее на условиях и в порядке, предусмотренных договором.                                                                                       |
|                                                                                                    | оряд                                                                                                    |
|                                                                                                    | сохра                                                                                                    |
|                                                                                                    | усмо<br>85-П                                                                                                    |
|                                                                                                    | ррит<br>В 38                                                                                                    |
|                                                                                                    | еляю ует п                                                                                                    |
|                                                                                                    | ых и Отмена Удалить Сохранить                                                                                                    |
|                                                                                                    | и целевых вкладов следует отнести целевые вклады Сбербанка РФ, ко<br>на 10 лет на имя лиц, не достигших 16-летнего возраста. Условными с           |

сложие на имя другого лица, которое может распоряжаться вкладом лишь при

Нажав на соответствующий значок, Вы можете просмотреть свои конспекты и в случае необходимости отредактировать их.

рацией признается не имеющая членства некоммерческая организация, учреж, Федерацией на основе имущественного взноса и созданная для осуществл управленческих или иных общественно полезных

Государственная корпорация создается на Закона о страховании вкладов.

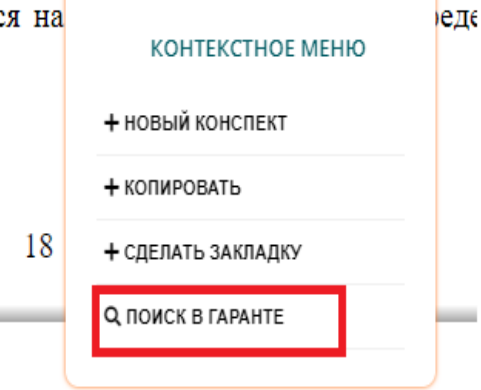

На основании ст. 15 Закона о страховании вкладов целью деятельности *А* печение функционирования системы страхования вкладов. Для достижения э полняет следующие функции:

8. ПОИСК ВЫДЕЛЕННОГО ТЕКСТА В СПС «ΓΑΡΑΗΤ» Правой кнопкой мыши нажмите на выделенный текст появляется контекстное меню. Выберите опцию «ПОИСК В ГАРАНТЕ».

| $\leftarrow$ $\rightarrow$ C $\blacktriangle$ Небезопасно                               | iv2.garant.ru/SESSION/PILOT/main.htm A 😘 📬 😩 😁                                                                                                    |  |  |  |  |  |  |  |
|-----------------------------------------------------------------------------------------|----------------------------------------------------------------------------------------------------|--|--|--|--|--|--|--|
| 💐 Основное меню , 🌀 Назад 🌍 🔇                                                           | 🔾 Поиск - 🐐 🐐 🤎 Моя информация - 📳 Панель задач Вых                                                                                                    |  |  |  |  |  |  |  |
| 🗾 Экспорт в MS-Word 🏾 🎦 Сохранить в Мои                                                 | і документы 🖨 Печать 📄 🏥 Поиск контекста 🔯 Поставить на контроль 🍳 Работа со списком -                                                                                                    |  |  |  |  |  |  |  |
| Все документы Акты органов власти Суд                                                   | а <u>ебная практика Формы документов Комментарии Комментарии для бюджетной сферы Булгаптерские проводои. Региональные акты Еще 🗸</u>                                                                                                    |  |  |  |  |  |  |  |
| Везде 💙 Закона (                                                                        | о страховании вкладов 🗸 Найти                                                                                                    |  |  |  |  |  |  |  |
| Фильтры 📧                                                                               | Фелеральный закон от 23 лекабов 2003 г. N 177-ФЗ "О страховании вклалов в банках Российской Фелерации" (с изменениями и дополнениями).                                                                                                    |  |  |  |  |  |  |  |
| 🗹 👷 👎 🛛 🖂                                                                               |                                                                                                    |  |  |  |  |  |  |  |
| 🛛 🗁 🔽 01. Энциклопедии решений                                                          | 🖞 Федеральный закон от 26 октября 2002 г. N 127-ФЗ "О несостоятельности (банкротстве)" (с изменениями и дополнениями)                                                                                                    |  |  |  |  |  |  |  |
| 02. Правовой консалтинг<br>ГАРАНТ                                                       | Статья 187.11. Очередность удовлетворения требований <b>застрахованных</b> лиц, их правопреемников, а также кредиторов за счет <b>средств</b><br>пенсионных накоплений и за счет конкурсной массы                                                                                         |  |  |  |  |  |  |  |
| 🖓 🔲 03. Статьи из СМИ                                                                   | 📄 Федеральный закон от 29 ноября 2010 г. N 326-ФЗ "Об обязательном медицинском страховании в Российской Федерации" (с изменениями и                                                                                                    |  |  |  |  |  |  |  |
| 🖙 🔲 04. Вопросы-ответы из СМИ                                                           | дополнениями)                                                                                                    |  |  |  |  |  |  |  |
| 👎 🔲 05. Книги                                                                           | Глава 5. Финансовое обеспечение обязательного медицинского страхования                                                                                                    |  |  |  |  |  |  |  |
| 🖙 🧧 🔲 06. Формы документов                                                              | Федеральный закон от 2 декабря 1990 г. N 395-I "О банках и банковской деятельности" (с изменениями и дополнениями)                                                                                                    |  |  |  |  |  |  |  |
| 🖙 🦳 07. Бухгалтерские проводки                                                          |                                                                                                    |  |  |  |  |  |  |  |
| 👎 🔲 08. Федеральные акты                                                                |                                                                                                    |  |  |  |  |  |  |  |
| 🐬 🔲 09. Письма Минфина и ФНС                                                            | 📄 Федеральный закон от 25 мая 2020 г. N 163-ФЗ "О внесении изменений в отдельные законодательные акты Российской Федерации" (с изменениями                                                                                                    |  |  |  |  |  |  |  |
| 🖙 🍯 10. Региональные акты                                                               | и дополнениями)                                                                                                    |  |  |  |  |  |  |  |
| 👎 🔲 11. Высшие суды                                                                     | Фелеральный закон от 25 апреля 2002 г. № 40-ФЗ "Об обязательном страховании гражданской ответственности владельнев транспортных средств"                                                                                                    |  |  |  |  |  |  |  |
| 12. Практика арбитражных судов округов                                                  | с изменениями и дополнениями)<br>Статья 4. Обазанность владельцев транспортных средств по страхованию гражданской ответственности.                                                                                                    |  |  |  |  |  |  |  |
| 13. Энциклопедия судебной практики                                                      | Закон РФ от 27 ноября 1992 г N 4015-1 "Об организации страхового дела в Российской Федерации" (с изменениями и дополнениями)                                                                                                    |  |  |  |  |  |  |  |
| 14. Вступающие в силу после<br>01.07.2017                                               | Статья 26.2. Учет и хранение ценных бумаг, принимаемых для покрытия <b>страховых</b> резервов и собственных <b>средств</b> (капитала) страховщика.<br>Контроль за активами страховщика                                                                                                    |  |  |  |  |  |  |  |
| <ul> <li>15. Изданные после<br/>01.01.2017</li> <li>16. Таки на райотрикация</li> </ul> | Федеральный закон от 24 июля 1998 г. N 125-ФЗ "Об обязательном социальном страховании от несчастных случаев на производстве и профессиональных заболеваний" (с изменениями и дополнениями)                                                                                                |  |  |  |  |  |  |  |
| ···· Y 🔲 то. только деиствующие                                                         | Статья 22.2. Обязанности банков (иных кредитных организаций), связанные с исполнением поручений на перечисление <b>средств</b> обязательного<br>социального <b>страхования</b> от несчастных случаев на производстве и профессиональных заболеваний, и ответственность за их неисполнение |  |  |  |  |  |  |  |

Выходит ۲ СПИСОК документов, в которых отражается выделенное понятие. Выберите нужный документ и откройте его для чтения.

# КАТАЛОГ ПЕРИОДИЧЕСКИХ ИЗДАНИЙ

| книги                                                                                  | ПЕРИОДИКА               | мультимедиа              |                  | мероприятия                                                |  |
|----------------------------------------------------------------------------------------|-------------------------|--------------------------|------------------|------------------------------------------------------------|--|
| угпс                                                                                   | ЗАГЛАВИЕ                |                          |                  |                                                            |  |
|                                                                                        | регион                  |                          |                  | входит в ВАК                                               |  |
| 35. Сельское, лесное и рыбное хозяйство                                                |                         | 504.07                   | 50.0.00          |                                                            |  |
| 36. Ветеринария и зоотехния                                                            | ИЗДАТЕЛЬСТВО            | Под от                   | тод до           | ДЕИСТВИЯ                                                   |  |
| 37. Психологические науки                                                              | Поиск по издательству   |                          |                  | Очистить Применить                                         |  |
| 38. Экономика и управление                                                             | _                       |                          |                  |                                                            |  |
| 39. Социология и социальная работа                                                     | ПО РЕЗУЛЬТАТАМ ФИЛЬТРАL | ИИ В ДАННОМ РАЗДЕЛЕ КАТА | ЛОГА НАЙДЕНО 5 Ж | урналов                                                    |  |
| 40. Юриспруденция                                                                      | В НАЙДЕННЫХ ЖУРНАЛАХ 50 | HOMEPOB                  |                  |                                                            |  |
| 41. Политические науки и регионоведение                                                |                         |                          |                  | 20 40                                                      |  |
| <ol> <li>Средства массовой информации и<br/>информационно-библиотечное дело</li> </ol> |                         | Наглядно                 | Списком          |                                                            |  |
| 43. Сервис и туризм                                                                    |                         |                          | NDT R Excol      |                                                            |  |
| 44. Образование и педагогические науки                                                 |                         |                          | БрівЕхсег        |                                                            |  |
| 45. Языкознание и литературоведение                                                    |                         |                          |                  |                                                            |  |
| 46. История и археология                                                               |                         |                          |                  |                                                            |  |
| A7 Ausocobus atura u posucuoposoliuo                                                   | •                       |                          | Научный х        | КУРНАЛ Известия высших учебных заве,<br>Арктический регион |  |
|                                                                                        | Обложна отсутствует     | Обложна отсутствует      | FERIOIDI         |                                                            |  |
|                                                                                        | КАСПИЙСКИЙ РЕГИОН:      | <u>РЕГИОН:</u> СИСТЕМЫ,  | РЕГИОНОЛ         | ОГИЯ ИЗВЕСТИЯ ВЫСШ                                         |  |

- В каталоге
   «ПЕРИОДИКА» в
   области слева
   доступны
   фильтрация
   журналов по
   группам
   специальностей.
- Справа расположен блок фильтрации периодических изданий по основным параметрам.

# КАТАЛОГ ПЕРИОДИЧЕСКИХ ИЗДАНИЙ

| книги               | ПЕРИОДИКА          |                 |                    |                 | МУ               | ЛЬТИМЕДИА                            | МЕРОПРИЯТИ              |
|---------------------|--------------------|-----------------|--------------------|-----------------|------------------|--------------------------------------|-------------------------|
|                     |                    |                 |                    |                 |                  |                                      |                         |
|                     | <u>Регион: сис</u> | темы            | , ЭК               | оно             | МИК              | <u>ка, управлени</u>                 | <u>e</u>                |
|                     | Издательство:      | Россий<br>Прези | іская а<br>денте І | кадем<br>Россий | ия нар<br>ской Ф | одного хозяйства и госу<br>Федерации | /дарственной службы при |
| 06                  | ISBN:              |                 |                    |                 |                  |                                      |                         |
| Обложка отсутствует | Выпуски:           | 2022            | Nº1                | _               |                  |                                      |                         |
|                     |                    | 2021            | Nº1                | Nº2             | Nº3              | Nº4                                  |                         |
|                     |                    | 2020            | Nº1                | Nº2             | Nº3              | Nº4                                  |                         |

 Кликнув на интересующий журнал, попадаем на страницу, где отмечены доступные номера.

• Выбираем тот, который будем читать.

#### Об издании

Цель журнала – расширенная апробация результатов научных исследований в контексте развити методологической платформы формирования региональной социально-экономической политии практической реализации. Миссия журнала - развитие теории и практики формирования конкур преимуществ региональной экономики и управления устойчивым социально-экономическим ра региона с целью удовлетворения потребностей его населения в товарах и услугах. Журнал ориек своевременное освещение новых концептуальных подходов и положений, выводов и рекоменд и специалистов по обеспечению устойчивого социально-экономического развития региона.

# КАТАЛОГ ПЕРИОДИЧЕСКИХ ИЗДАНИЙ

| книги               | ПЕРИОДИН           | KA (                                                                                                    | мультимедиа        | мероприятия |  |  |  |
|---------------------|--------------------|----------------------------------------------------------------------------------------------------|--------------------|-------------|--|--|--|
|                     | Регион: сис        | темы, эк                                                                                                | ономика, управлени | e           |  |  |  |
|                     | ••••••             | •••••                                                                                                   | •••••              |             |  |  |  |
|                     | Издательство:      | Российская академия народного хозяйства и государственной службы при<br>Президенте Российской Федерации |                    |             |  |  |  |
| 06                  | Год издания:       | 2022                                                                                                    |                    |             |  |  |  |
| Обложка отсутствует | Номер<br>(выпуск): | 1 (все вы                                                                                               | ыпуски)            |             |  |  |  |
|                     | ISBN:              |                                                                                                    |                    |             |  |  |  |
|                     | Об издании         |                                                                                                    |                    |             |  |  |  |

 Чтобы открыть и читать этот номер журнала, надо нажать на кнопку «ЧИТАТЬ».

читать

Цель журнала – расширенная апробация результатов научных исследований в контексте развития теоретико методологической платформы формирования региональной социально-экономической политики и их практической реализации. Миссия журнала - развитие теории и практики формирования конкурентных преимуществ региональной экономики и управления устойчивым социально-экономическим развитием региона с целью удовлетворения потребностей его населения в товарах и услугах. Журнал ориентирован на своевременное освещение новых концептуальных подходов и положений, выводов и рекомендаций ученых и специалистов по обеспечению устойчивого социально-экономического развития региона.

## МУЛЬТИМЕДИА

| КНИГИ                                                                                                    | ПЕРИОДИКА                                                    | мультимедиа                                     | мероприятия                    |
|----------------------------------------------------------------------------------------------------|--------------------------------------------------------------|-------------------------------------------------|--------------------------------|
| онлайн-курсы                                                                                                    | КАТАЛОГ ТЕСТОВ                                               | АУДИОРЕСУРСЫ                                    | видеоресурсы                   |
| ВСЕ ТЕСТЫ<br>+ Право<br>+ Экономика<br>— Коммерция                                                                 | НАИМЕНОВАНИЕ<br>Ввести наименование<br>РЕЗУЛЬТАТ ФИЛЬТРАЦИИ: | 14 ЭЛЕМЕНТОВ                                    | действия<br>Очистить Применить |
| <ul> <li>Основы страхования</li> <li>Бизнес-планирование</li> <li>Рекламное дело</li> <li>Кадровое дело</li> </ul> | РКОМОТІОN-ТЕХНОЛОГИ<br>КОММЕРЧЕСКОЙ ДЕЯТЕЛ                   | 1И КАК ЭЛЕМЕНТ МАРКЕТИНГОВОГО ПОДХОД/<br>ЪНОСТИ | А В ПРОЙТИ ТЕСТ                |
| <ul> <li>+ Сельское хозяйство</li> <li>+ Сервис и туризм</li> <li>+ Технические науки</li> </ul>                   | КОММЕРЧЕСКАЯ ДЕЯТЕЛ                                          | ЬНОСТЬ В ОПТОВОЙ ТОРГОВЛЕ                       | ПРОЙТИ ТЕСТ                    |
| <ul> <li>+ Государственное и муниципальное управлении</li> <li>+ Безопасность</li> </ul>                           | е коммерческая деятел                                        | ЬНОСТЬ НА ВНЕШНИХ РЫНКАХ                        | ПРОЙТИ ТЕСТ                    |
|                                                                                                    | КОММЕРЧЕСКАЯ ИНФОР                                           | МАЦИЯ И ЕЕ ЗАЩИТА. КОММЕРЧЕСКАЯ ТАЙНА           | ПРОЙТИ ТЕСТ                    |
|                                                                                                    |                                                              |                                                 | <u>×</u>                       |

В разделе
 МУЛЬТИМЕДИА
 можно найти:

- ОНЛАЙН-КУРСЫ,
- КАТАЛОГ ТЕСТОВ,
  - АУДИОРЕСУРСЫ,
- ВИДЕОРЕСУРСЫ.

# <u>ЛИЧНЫЙ КА</u>БИНЕТ

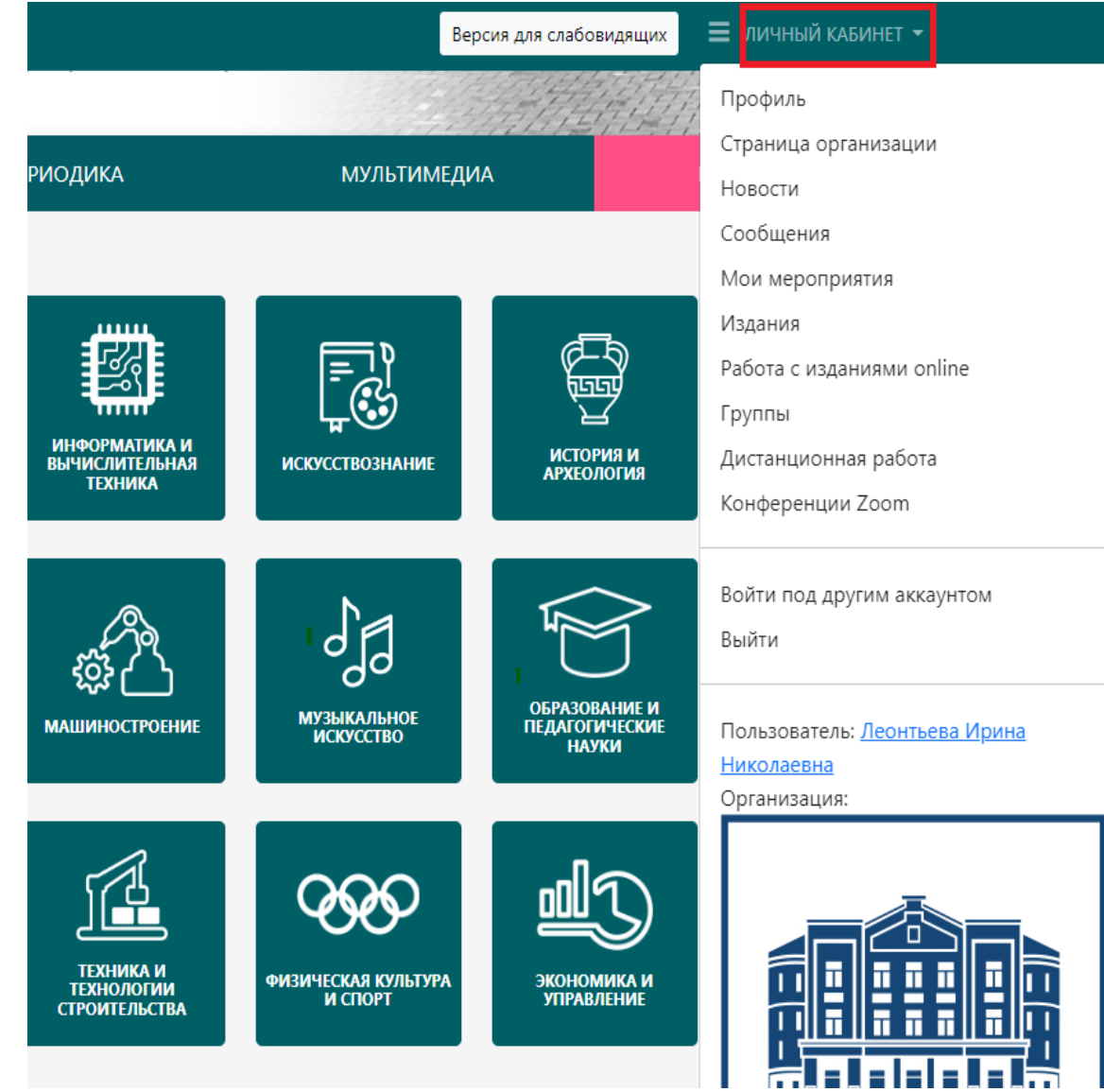

При первой авторизации со своими персональными учетными данными вы автоматически попадаете в ЛИЧНЫЙ КАБИНЕТ, в котором отражается вся история вашей работы в ЭБС «PROFOБРАЗОВАНИЕ».

### ПРОФИЛЬ

| ПЕРИОДИКА             | мультимед    | ИА                | мероприятия                                                      |
|-----------------------|--------------|-------------------|------------------------------------------------------------------|
| ЛЕОНТЬЕВА ИРИНА       | НИКОЛАЕВНА   |                   |                                                                  |
|                       | Организация: | 🛱 Чити<br>государ | инский институт (филиал) Байкальского<br>оственного университета |
| Tool .                | На сайте:    | обучаю            | рщийся                                                           |
| Ţ,                    | E-mail:      | irina.leo         | onteva.70@mail.ru                                                |
| Изменить фото профиля |              |                   |                                                                  |

• При переходе в раздел ПРОФИЛЬ вы попадаете на страницу управления персональными данными. Если при регистрации вами были допущены ошибки, вы можете исправить их именно в этом разделе.

#### РАБОТА С ИЗДАНИЯМИ В РЕЖИМЕ ONLINE

| книги                      | ПЕРИОДИКА                              | мультимедиа     |               | мероприятия |                       |       |
|----------------------------|----------------------------------------|-----------------|---------------|-------------|-----------------------|-------|
| ПРОФИЛЬ                    | ИЗБРАННЫЕ ИЗДАНИЯ                      |                 |               |             |                       |       |
| СТРАНИЦА ОРГАНИЗАЦИИ       |                                        |                 |               |             |                       |       |
| НОВОСТИ                    | Издание                                | Издательство    | Автор         | Год         | ISBN                  |       |
| сообщения                  |                                        |                 |               | издания     |                       |       |
| МОИ МЕРОПРИЯТИЯ            | Банковское право                       | Профобразование |               | 2021        | 978-5-4488-<br>1130-2 | Убрат |
| ИЗДАНИЯ                    | Структура и функции Центрального банка | Профобразование | Крымова И.П., | 2020        | 978-5-4488-           | Убрат |
| РАБОТА С ИЗДАНИЯМИ ONLINE  | Российской Федерации                   |                 | Дядичко С.П.  |             | 0545-5                | Jopan |
| ИЗБРАННЫЕ ИЗДАНИЯ          |                                        |                 |               |             |                       |       |
| МОИ ЗАКЛАДКИ               |                                        |                 |               |             |                       |       |
| МОИ КОНСПЕКТЫ              |                                        |                 |               |             |                       |       |
| ИСТОРИЯ РАБОТЫ             |                                        |                 |               |             |                       |       |
| ИСТОРИЯ ПОИСКОВЫХ ЗАПРОСОВ |                                        |                 |               |             |                       |       |
| руппы                      |                                        |                 |               |             |                       |       |
| ДИСТАНЦИОННАЯ РАБОТА       |                                        |                 |               |             |                       |       |

КОНФЕРЕНЦИИ ZOOM

- В этом разделе
   представлено несколько
   функциональных
   подразделов.
- В ИЗБРАННЫХ ИЗДАНИЯХ Вы можете увидеть литературу, которую предварительно добавили в ИЗБРАННОЕ.

#### РАБОТА С ИЗДАНИЯМИ В РЕЖИМЕ ONLINE

| КНИГИ                      | ПЕРИОДИКА                                                         | мультимедиа                                                                                                |                                  | MEPO           | приятия                   |          |
|----------------------------|-------------------------------------------------------------------|----------------------------------------------------------------------------------------------------|----------------------------------|----------------|---------------------------|----------|
| ПРОФИЛЬ                    | МОИ ЗАКЛАДК                                                       | И                                                                                                    |                                  |                |                           |          |
| СТРАНИЦА ОРГАНИЗАЦИИ       |                                                                   |                                                                                                    |                                  |                |                           |          |
| новости                    | Издание                                                           | Издательство                                                                                               | Автор                            | Год<br>издания | ISBN                      | Страница |
| МОИ МЕРОПРИЯТИЯ            | Актуальные проблемы<br>экономики и менеджмента                    | Саратовский государственный технический<br>университет имени Ю.А. Гагарина                                 |                                  |                | 2312-<br>5535             | 139      |
| ИЗДАНИЯ                    | N-1 30 2022 1.                                                    |                                                                                                    |                                  |                |                           |          |
| РАБОТА С ИЗДАНИЯМИ ONLINE  | Регион: системы,<br>экономика, управление<br>№1 за 2022 г         | Российская академия народного хозяйства<br>и государственной службы при Президенте<br>Российской фелерации |                                  |                |                           | 10       |
| ИЗБРАННЫЕ ИЗДАНИЯ          | N=1 30 2022 1.                                                    | Россинской федерации                                                                                       |                                  |                |                           |          |
| МОИ ЗАКЛАДКИ               | Структура и функции<br>Центрального банка<br>Российской Фелерации | Профобразование                                                                                            | Крымова<br>И.П., Дядичко<br>С.П. | 2020           | 978-5-<br>4488-<br>0545-5 | 18       |
| МОИ КОНСПЕКТЫ              | Госолнской Федерации                                              |                                                                                                    | Citit                            |                | 0040 0                    |          |
| ИСТОРИЯ РАБОТЫ             | Структура и функции<br>Центрального банка                         | Профобразование                                                                                            | Крымова<br>И.П., Дядичко         | 2020           | 978-5-<br>4488-           | 18       |
| ИСТОРИЯ ПОИСКОВЫХ ЗАПРОСОВ | Российской Федерации                                              |                                                                                                    | С.П.                             |                | 0545-5                    |          |
| ГРУППЫ                     | Структура и функции<br>Центрального банка<br>Российской Федерации | Профобразование                                                                                            | Крымова<br>И.П., Дядичко<br>С.П. | 2020           | 978-5-<br>4488-<br>0545-5 | 17       |

- На этой странице вы можете управлять закладками на страницы, с которыми работали.
- Для перехода к чтению со страницы, на которую создана закладка, нажмите на страницу.
  - Для полного просмотра издания нажмите левой кнопкой мыши по его заглавию.

#### МОИ КОНСПЕКТЫ

| ПРОФИЛЬ                    | МОИ КОНСПЕКТЫ                                                                                      |            |
|----------------------------|----------------------------------------------------------------------------------------------------|------------|
| СТРАНИЦА ОРГАНИЗАЦИИ       |                                                                                                    |            |
| НОВОСТИ                    | Книга и аннотация                                                                                  | Дата       |
| сообщения                  | Банковское право                                                                                   | 21.07.2022 |
| МОИ МЕРОПРИЯТИЯ            | 1.Понятие и виды банковских вкладов.В соответствии со ст. 834 ГК РФ по договору банковского вклада | 08:52      |
| ИЗДАНИЯ                    | (депозита) одна сторона(банк), принявшая                                                           |            |
| РАБОТА С ИЗДАНИЯМИ ONLINE  | Открыть                                                                                            |            |
| ИЗБРАННЫЕ ИЗДАНИЯ          |                                                                                                    |            |
| МОИ ЗАКЛАДКИ               |                                                                                                    |            |
| МОИ КОНСПЕКТЫ              |                                                                                                    |            |
| ИСТОРИЯ РАБОТЫ             |                                                                                                    |            |
| ИСТОРИЯ ПОИСКОВЫХ ЗАПРОСОВ |                                                                                                    |            |
| руппы                      |                                                                                                    |            |
| ИСТАНЦИОННАЯ РАБОТА        |                                                                                                    |            |
| КОНФЕРЕНЦИИ ZOOM           |                                                                                                    |            |
|                            |                                                                                                    |            |
| ЗОЙТИ ПОД ДРУГИМ АККАУНТОМ |                                                                                                    |            |
| зыйти                      |                                                                                                    |            |

На этой странице выходит список сохраненных конспектов, которые можно открыть. Для полного просмотра издания нажмите левой кнопкой мыши по его заглавию.

#### ИСТОРИЯ РАБОТЫ

| ПРОФИЛЬ                    | ИСТОРИЯ РАВ                               | БОТЫ                                                           |                                   |                |                   |           |                     |
|----------------------------|-------------------------------------------|----------------------------------------------------------------|-----------------------------------|----------------|-------------------|-----------|---------------------|
| СТРАНИЦА ОРГАНИЗАЦИИ       |                                           |                                                                |                                   |                |                   |           |                     |
| НОВОСТИ                    | Книга                                     | Издательство                                                   | Автор                             | Год<br>издания | ISBN              | Просмотры | Дата                |
| сообщения                  |                                           |                                                                |                                   |                |                   |           |                     |
| МОИ МЕРОПРИЯТИЯ            | Английский язык для<br>экономических      | Профобразование, Ай Пи<br>Ар Медиа                             | Гливенкова О.А.,<br>Морозова О.Н. | 2021           | 978-5-<br>4488-   | 1         | 21.07.2022<br>09:12 |
| ИЗДАНИЯ                    | специальностей                            |                                                                |                                   |                | 0958-3,<br>978-5- |           |                     |
| РАБОТА С ИЗДАНИЯМИ ONLINE  |                                           |                                                                |                                   |                | 4497-<br>0804-5   |           |                     |
| ИЗБРАННЫЕ ИЗДАНИЯ          | Экономическая                             | Ай Пи Ар Медиа                                                 | Сиразетдинов                      | 2022           | 978-5-            | 1         | 21.07.2022          |
| МОИ ЗАКЛАДКИ               | оценка недвижимости                       |                                                                | Р.М., КУЛЬКОВ<br>А.А.,            |                | 1511-1            |           | 09:11               |
| мои конспекты              | Экономика                                 | Профобразование                                                | Ильина Т.А.,                      | 2022           | 978-5-            | 1         | 21.07.2022          |
| ИСТОРИЯ РАБОТЫ             | промышленного<br>предприятия              |                                                                | Панофенова Л.И.,<br>Томазова О.В. |                | 4488-<br>1435-8   |           | 09:11               |
| ИСТОРИЯ ПОИСКОВЫХ ЗАПРОСОВ | Экономическая теория                      | Липецкий                                                       | Круглов И.В.,                     | 2022           | 978-5-            | 1         | 21.07.2022          |
| группы                     |                                           | государственный<br>технический университет,<br>Профобразование | Барсукова К.В.                    |                | 00175-<br>121-2,  |           | 09:11               |
| ДИСТАНЦИОННАЯ РАБОТА       |                                           | профооразование                                                |                                   |                | 4488-<br>1526-3   |           |                     |
| КОНФЕРЕНЦИИ ZOOM           |                                           |                                                                |                                   |                | 1520 5            |           |                     |
|                            | Структура и функции<br>Центрального банка | Профобразование                                                | Крымова И.П.,<br>Дядичко С.П.     | 2020           | 978-5-<br>4488-   | 1         | 21.07.2022<br>08:28 |
| ВОЙТИ ПОД ДРУГИМ АККАУНТОМ | Российской<br>Федерации                   |                                                                |                                   |                | 0545-5            |           |                     |
| выйти                      | Банковское право                          | Профобразование                                                |                                   | 2021           | 978-5-            | 1         | 21.07.2022          |

В этом подразделе вы можете увидеть издания, с которыми работали прежде. Если подвести стрелку мыши к заглавию, это издание можно открыть.

#### НОВЫЕ ПОСТУПЛЕНИЯ

| ПРОФИЛЬ                    | НОВЫЕ ПОСТУ                                                            | пления                             |                                     |          |                               |                     |         |
|----------------------------|------------------------------------------------------------------------|------------------------------------|-------------------------------------|----------|-------------------------------|---------------------|---------|
| СТРАНИЦА ОРГАНИЗАЦИИ       |                                                                        |                                    |                                     |          |                               |                     |         |
| НОВОСТИ                    | C 01.06.2022                                                           | по 21.07.2022                      | 2                                   | Очистить | Применить                     |                     |         |
| СООБЩЕНИЯ                  |                                                                        | Книга                              | Издательство                        | Автор    | Год издания                   | ISBN                | Дата    |
| МОИ МЕРОПРИЯТИЯ            |                                                                        |                                    |                                     |          |                               |                     | добавле |
| издания                    | Гидравлические и<br>пневматические системы.                            | Ай Пи Ар Медиа                     | Суслов Н.М.,<br>Чернухин С.А.       | 2022     | 978-5-4497-<br>1739-9         | 09.06.2022<br>12:00 |         |
| НОВЫЕ ПОСТУПЛЕНИЯ          | Объемный гидропривод                                                   |                                    |                                     |          |                               |                     |         |
| ИСКЛЮЧЁННЫЕ ИЗДАНИЯ        | Приспособления для<br>металлорежущих станков                           | Профобразование,<br>Ай Пи Ар Медиа | Маслов А.Р.                         | 2022     | 978-5-4488-<br>1532-4, 978-5- | 09.06.2022<br>12:00 |         |
| рекомендации               |                                                                        |                                    |                                     |          | 4497-1727-6                   |                     |         |
| РАБОТА С ИЗДАНИЯМИ ONLINE  | Судебная медицина и<br>судебная психиатрия                             | Ай Пи Ар Медиа                     | Суднева Е.М.,<br>Суднев А.А.        | 2022     | 978-5-4497-<br>1726-9         | 06.06.2022<br>12:00 |         |
| ГРУППЫ                     | Мелицина катастроф                                                     | Ай Пи Ар Мелир                     |                                     | 2022     | 078-5-4407-                   | 06.06.2022          |         |
| ДИСТАНЦИОННАЯ РАБОТА       | тедицина катастроф                                                     | Ай ни Ар Медиа                     | Суднев А.А.                         | 2022     | 1725-2                        | 12:00               |         |
| КОНФЕРЕНЦИИ ZOOM           | Иностранный язык<br>(английский) для судовых<br>механиков и мотористов | Профобразование                    | Луцкая Н.П.,<br>Соколянская<br>А.В. | 2022     | 978-5-4488-<br>1530-0         | 06.06.2022<br>12:00 |         |
| ВОЙТИ ПОД ДРУГИМ АККАУНТОМ |                                                                        |                                    |                                     |          |                               |                     |         |

- В подразделе
   НОВЫЕ ПОСТУПЛЕНИЯ
   вы можете найти книги,
   которые поступили за
   определенный период.
  - Кликнув мышкой на заглавие, вы можете открыть книгу.

выйти

#### ИСКЛЮЧЕННЫЕ ИЗДАНИЯ

| ПРОФИЛЬ                    | ИСКЛЮЧЁННЫЕ И                                                 | здания              |                                                 |           |                       |                     |         |
|----------------------------|---------------------------------------------------------------|---------------------|-------------------------------------------------|-----------|-----------------------|---------------------|---------|
| СТРАНИЦА ОРГАНИЗАЦИИ       |                                                               |                     | <b>-</b>                                        | _         |                       |                     |         |
| НОВОСТИ                    | C 01.05.2022                                                  | по 21.07.2022       | . Оч                                            | истить Пр | оименить              |                     |         |
| СООБЩЕНИЯ                  |                                                               | Книга               | Издательство                                    | Автор     | Год                   | ISBN                | Дата    |
| МОИ МЕРОПРИЯТИЯ            |                                                               |                     |                                                 |           | издания               |                     | изъятия |
| ИЗДАНИЯ                    | Основы теории цифровой<br>обработки сигналов                  | Техносфера          | Умняшкин С.В.                                   | 2019      | 978-5-<br>94836-557-  | 13.06.2022<br>12:00 |         |
| НОВЫЕ ПОСТУПЛЕНИЯ          |                                                               |                     |                                                 |           | 2                     |                     |         |
| ИСКЛЮЧЁННЫЕ ИЗДАНИЯ        | Проектирование товаропроволящих систем на                     | Дашков и К          | Гаджинский А.М.                                 | 2018      | 978-5-394-<br>01692-9 | 13.06.2022<br>12:00 |         |
| РЕКОМЕНДАЦИИ               | основе логистики                                              |                     |                                                 |           |                       |                     |         |
| РАБОТА С ИЗДАНИЯМИ ONLINE  | Отечественная история                                         | Дашков и К          | Кузнецов И.Н.                                   | 2018      | 978-5-394-<br>03000-0 | 13.06.2022          |         |
| ГРУППЫ                     |                                                               |                     |                                                 |           |                       | 12.00               |         |
| дистанционная работа       | Правоведение                                                  | ЮНИТИ-<br>ДАНА      | Маилян С.С.,<br>Эриашвили Н.Д.,<br>Артемьев А.М | 2017      | 978-5-238-<br>01655-9 | 13.06.2022<br>12:00 |         |
| КОНФЕРЕНЦИИ ZOOM           |                                                               |                     | Aprembed Annum                                  |           |                       |                     |         |
|                            | Продажа товаров и услуг по<br>методу бережливого производства | Альпина<br>Паблишер | Джеймс Вумек,<br>Дэниел Джонс                   | 2019      | 978-5-<br>9614-4619-  | 10.06.2022<br>12:00 |         |
| ВОЙТИ ПОД ДРУГИМ АККАУНТОМ |                                                               |                     |                                                 |           | 7                     |                     |         |

 В подразделе ИСКЛЮЧЕННЫЕ ИЗДАНИЯ вы можете найти книги, которые выбыли из ЭБС за определенный период.

### РЕКОМЕНДОВАННЫЕ ИЗДАНИЯ

| КНИГИ                     | ПЕРИОДИКА                                  | МУЛЬТИМ                          | ИЕДИА             | МЕРОП           | риятия           |
|---------------------------|--------------------------------------------|----------------------------------|-------------------|-----------------|------------------|
| ПРОФИЛЬ                   | РЕКОМЕНДОВА                                | ННЫЕ ИЗДАНИЯ                     |                   |                 |                  |
| СТРАНИЦА ОРГАНИЗАЦИИ      |                                            |                                  |                   |                 |                  |
| новости                   | C                                          | по                               |                   | Дейсте          | зия              |
| сообщения                 | 01.07.2022                                 | 21.07.2022                       | кто рекомендовал. | 🔻 Очис          | тить Применить   |
| МОИ МЕРОПРИЯТИЯ           |                                            |                                  | _                 |                 |                  |
| издания                   | Книга                                      |                                  | Кто г             | торекомендовал  | Дата             |
| новые поступления         | Основы философии<br>Колесникова И.В., 2020 |                                  | narho             | oz-chita_stat ⊠ | 21.07.2022 08:31 |
| ИСКЛЮЧЁННЫЕ ИЗДАНИЯ       | Кредитная работа в банке:                  | методология и учет               | narho             | oz-chita_stat ⊡ | 21.07.2022 08:31 |
| РЕКОМЕНДАЦИИ              | Букирь М.Я., 2019                          |                                  |                   |                 |                  |
| РАБОТА С ИЗДАНИЯМИ ONLINE | Банковское право<br>, 2021                 |                                  | narho             | oz-chita_stat ⊠ | 21.07.2022 08:31 |
| ГРУППЫ                    | Структура и функции Центр                  | рального банка Российской Федера | ции narho         | oz-chita_stat ⊠ | 21.07.2022 08:30 |
| ДИСТАНЦИОННАЯ РАБОТА      | Крымова И.П., Дядичко С.П., 2              |                                  |                   |                 |                  |

КОНФЕРЕНЦИИ ZOOM

 В подразделе РЕКОМЕНДАЦИИ вы можете найти книги, которые были рекомендованы преподавателями или библиотекой за определенный период.

 Кликнув мышкой на заглавие, вы можете открыть книгу.

#### ИНСТРУКЦИИ ПОЛЬЗОВАТЕЛЯ

|                                              |                                            | Версия          | для слабовидящих 📃 личнь |
|----------------------------------------------|--------------------------------------------|-----------------|--------------------------|
| О ПРОЕКТЕ<br>ОРГАНИЗАЦИЯМ СПО<br>БИБЛИОТЕКАМ | ЭЛЕКТРОННЫЙ РЕСУРС<br>ЦИФРОВОЙ ОБРАЗОВАТЕЛ | ЛЬНОЙ СРЕДЫ СПО |                          |
| ИНСТРУКЦИИ ПОЛЬЗОВАТЕЛЯ                      | Интуитивный поиск изданий кат              | алога           | книги                    |
| ИНФОРМАЦИЯ НА САЙТ<br>ПАРТНЕРЫ               | точное соответствие                        |                 |                          |
| ПОЛЬЗОВАТЕЛЬСКОЕ СОГЛАШЕНИЕ                  | ПЕРИОДИКА                                  | мультимедиа     | мероприятия              |

Ο ΠΡΟΕΚΤΕ

ОРГАНИЗАЦИЯМ СПО

БИБЛИОТЕКАМ

ПРАВООБЛАДАТЕЛЯМ

ИНСТРУКЦИИ ПОЛЬЗОВАТЕЛЯ

ИНФОРМАЦИЯ НА САЙТ

ПАРТНЕРЫ

**ПОЛЬЗОВАТЕЛЬСКОЕ** СОГЛАШЕНИЕ

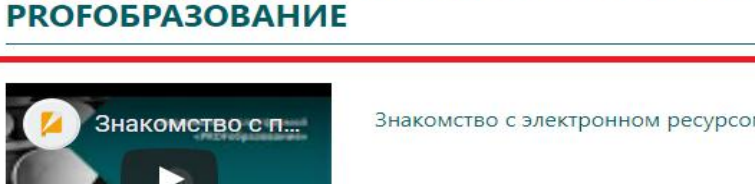

ВИДЕОИНСТРУКЦИИ ПО РАБОТЕ НА ЭЛЕКТРОННОМ РЕСУРСЕ

Знакомство с электронном ресурсом «PROFобразование»

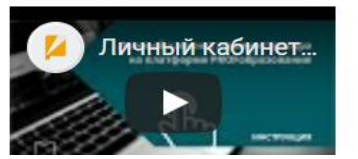

Личный кабинет администратора на электронном ресурсе «PROFобразование»

• В левом верхнем углу находится раздел ИНФОРМАЦИЯ. Кликнув на соответствующий значок, можно найти ИНСТРУКЦИИ ПОЛЬЗОВАТЕЛЯ И просмотреть их.